## Настройка обратного прокси-сервера

Обратный прокси-сервер может использоваться для распределения внешних запросов для балансировки нагрузки на разные сервера/экземпляры АвтоГРАФ.WEB или для обеспечения одновременного функционирования нескольких сайтов, в том числе АвтоГРАФ.WEB на одном сервере. В последнем случае случае необходимо оставить сервис АвтоГРАФ.WEB по адресу *localhost:5000* и опубликовать его на IIS, задав нужное имя узла (host header).

Внешний запрос, содержащий уникальное имя узла, будет перенаправлен к физическому сайту, привязанному к этому имени в IIS.

Далее в качестве примера используется имя узла bda11.tk-chel.ru. Для функционирования обратного прокси-сервер необходимо в IIS добавить и настроить два модуля: **URL Rewrite** и **Application Request Routing (ARR)**.

| ध Диспетчер служб IIS       |                                     |                   |         |            | - 🗆 X                   |
|-----------------------------|-------------------------------------|-------------------|---------|------------|-------------------------|
| ← → BRYCHEVA-PC2 → ca       | йты 🕨                               |                   |         |            | 🖅 🔤 🏠 🔞 🗸               |
| Файл Режим Справка          | Лобарить веб-сайт                   |                   | 2 ×     | 1          |                         |
| Подключения                 | дооавить всо-сайт                   |                   | 1 1     |            | Действия                |
| 21                          | Имя сайта:                          | Пул приложений:   |         |            | Добавить веб-сайт       |
| BRYCHEVA-PC2 (TK-CHEL\albir | bda11.tk-chel.ru                    | bda11.tk-chel.ru  | Выбрать | a <b>-</b> | Задать значения по      |
| 🗿 Пулы приложений 🛛 🗕       | Каталог содержимого                 |                   |         |            | умолчанию для веб-сайта |
| Caŭtul                      | Физический путь:                    |                   |         | tpub\ww    | 😢 Справка               |
| Server Farms                | C:\inetpub\wwwroot\bda11.tk-chel.ru |                   |         |            |                         |
|                             | Проверка подлинности                |                   |         |            |                         |
|                             | Подкл. как Тест настроек            |                   |         |            |                         |
|                             | Привязка                            |                   |         |            |                         |
|                             | Тип: ІР-адрес:                      | Порт:             |         |            |                         |
|                             | http 🗸 Все неназначе                | нные 🗸 80         |         |            |                         |
|                             | Има узда:                           |                   |         |            |                         |
|                             | bda11.tk-chel.ru                    |                   |         |            |                         |
|                             |                                     | sting contors com |         |            |                         |
|                             | ✓ Запустить веб-сайт сейчас         |                   |         | >          |                         |
|                             |                                     | OK                | 0       |            |                         |
| < > > E                     |                                     | OK                | Отмена  |            | 0.1                     |
| І ОТОВНОСТЬ                 |                                     |                   |         |            | S:                      |

Создайте в IIS сайт. Обязательно укажите имя узла (host name).

Рис. 1: Создание сайта в IIS

## Установка Модуля переопределения URL-адресов (URL Rewrite)

• Перейдите на страницу модулей URL Rewrite Application Request Routing (ARR) и выполните установку.

 Или в Диспетчере служб IIS нажмите «Получить новые компоненты веб-платформы» и выполните установку расширений при помощи Установщика веб-платформы (Web Platform Installer).

| <ul> <li>Диспетчер служб IIS</li> <li>ВВУСНЕVА-РС</li> <li>Файл Режим Справка</li> </ul> | 2 •                                                                                                    | - C ×                                                                                                    |
|------------------------------------------------------------------------------------------|----------------------------------------------------------------------------------------------------|----------------------------------------------------------------------------------------------------|
| Подключения                                                                              | Фильтры:       Среейти       Показать все       Сгруппировать по:         IS       Показать все       Сгруппировать по:         Begeние<br>журнала       Документ по<br>умолчанию       Заголовки<br>заголовки       Кыширова<br>выводимы       Модули       Проверка<br>подлинно         Просмотр<br>каталога       Рабочие<br>процессы       Сертифик<br>сервера       Скатие<br>сервера       Сопостав<br>обработч       Страницы<br>ошибок         Типы МІМЕ       Фильтрация<br>запросов       Серактор<br>сопбідигат       Серактор<br>сопбідигат       Серактор<br>сопбідигат       Серактор | <ul> <li>Действия</li> <li>Управление сервером</li> <li>Перезапустить</li> <li>Запустить</li> <li>Остановить</li> <li>Просмотреть пулы приложений</li> <li>Просмотреть сайты</li> <li>Получить новые компоненты веб-платформы</li> <li>Справка</li> </ul> |
| < >><br>Готовность                                                                       | 🛅 Просмотр возможностей 🕼 Просмотр содержимого                                                                                                    | •                                                                                                    |

Рис. 2: Установка Web Platform Installer

• Для этого установите Web Platform Installer, далее в Диспетчере служб IIS для настраиваемого сайта выберите «Установка приложения из галереи».

Документация АвтоГРАФ.WEB - http://wiki.tk-chel.ru/

• После загрузки Установшика выберите вклалку

 После загрузки Установщика выберите вкладку «Продукты» и найдите нужные расширения — Модуль переопределения URL-адресов 2.0 (URL Rewrite) и Маршрутизация запросов приложений (Application Request Routing). Вы можете воспользоваться функцией поиска.

| Диспетчер служб IIS                                                      |                                                                                                    |                                                                   |                                              | - 0        | ×           |
|--------------------------------------------------------------------------|----------------------------------------------------------------------------------------------------|-------------------------------------------------------------------|----------------------------------------------|------------|-------------|
| ← → € BRYCHEVA-PC2                                                       | ▶ сайты ▶ bda11.tk-chel.ru ▶                                                                                             |                                                                   |                                              | 🗾 🔯 💌 🙆    | 10-         |
| <u>Ф</u> айл <u>Р</u> ежим <u>С</u> правка                               |                                                                                                    |                                                                   |                                              |            |             |
| Подключения<br>2  <br>✓ ● BRYCHEVA-PC2 (ТК-CHEL\а<br>— @ Пулы приложений | Установщик веб-п<br>Важный сайт <b>Продукты</b> При                                                                      | латформы<br><sup>иложения</sup>                                   | url                                          |            | ×           |
| ∨ 🙆 сайты<br>> 😭 bda11.tk-chel.ru                                        |                                                                                                    | Имя                                                               | Выпущено                                     | Установить | ^           |
| > Offault Web Site                                                       | <ul> <li>Все</li> <li>Сервер</li> <li>Платформы</li> <li>База данных</li> <li>Средства</li> <li>Windows Azure</li> </ul> | Microsoft Drivers 5.9 (x64) for PHP v7.4 for SQL Server in IISEx  | press ( 29.01.2021                           | Добавить   |             |
|                                                                          |                                                                                                    | Microsoft Drivers 5.9 (x64) for PHP v8.0 for SQL Server in IISEx  | press ( 29.01.2021                           | Добавить   |             |
|                                                                          |                                                                                                    | Microsoft Drivers 5.9 (x64) for PHP v7.3 for SQL Server in IISEx  | press ( 29.01.2021                           | Добавить   |             |
|                                                                          |                                                                                                    | Microsoft Drivers 5.9 (x64) for PHP v7.4 for SQL Server in IIS (A | ынглий 29.01.2021                            | Добавить   |             |
|                                                                          |                                                                                                    | Microsoft Drivers 5.9 (x86) for PHP v7.4 for SQL Server in IIS (A | ынглий 29.01.2021                            | Добавить   |             |
|                                                                          |                                                                                                    | Microsoft Drivers 5.9 (x86) for PHP v7.4 for SQL Server in IISEx  | press ( 29.01.2021                           | Добавить   |             |
|                                                                          |                                                                                                    | Microsoft Drivers 5.9 (x64) for PHP v8.0 for SQL Server in IIS (A | ынглий 29.01.2021                            | Добавить   |             |
|                                                                          |                                                                                                    | Microsoft Drivers 5.9 (x86) for PHP v8.0 for SQL Server in IIS (A | 8.0 for SQL Server in IIS (Англий 29.01.2021 |            | ~           |
|                                                                          | 0 Устанавливаемые элементы                                                                                               | Настройки                                                         | Установить                                   | Выход      |             |
| < >>                                                                     | 🗓 Просмотр возможностей 🔀 Прос                                                                                           | мотр содержимого                                                  |                                              |            | <b>6</b> -1 |
| Тотовность                                                               |                                                                                                    |                                                                   |                                              |            | <b>1</b>    |

| 💐 Диспетчер служб IIS |                                                       | – 🗆 ×                                                                                                    |
|-----------------------|-------------------------------------------------------|----------------------------------------------------------------------------------------------------|
| ← → 🚯 ► BRYCHEVA-PC2  | 2 ► сайты ► bda11.tk-chel.ru ►                        | 😰 🖂 🙆 🔞 -                                                                                                    |
| Файл Режим Справка    |                                                       |                                                                                                    |
| Подключения           | Упатальная страница bda11.tk-chel.ru         Фильтры: | Действия         Проводник         Редактировать разрешения         Изменение веб-сайта         Привязки         Основные настройки         Просмотреть приложения         Просмотреть виртуальные каталоги         Управление веб-сайтом         ©         Перезапустить         ©         Остановить         Обзор веб-сайта         ©         Обзор веб-сайта         ©         Остановить         Обзор веб-сайта         ©         Остановить         Ограничения         НSTS         ©         Установка приложения из галереи         ©         Справка |
| Готовность            |                                                       | • <u>1</u> .                                                                                                    |
| Рис. 3: Установка ра  | асширений из галереи                                  |                                                                                                    |

• Нажмите кнопку «Добавить» в строке с нужными модулями, далее нажмите «Установить» для выполнения установки выбранных расширений.

| 💐 Диспетчер служб IIS                                                             |                                           | – 🗆 X                  |  |  |  |
|-----------------------------------------------------------------------------------|-------------------------------------------|------------------------|--|--|--|
| ← → G → BRYCHEVA-PC2 → сайты → bda11.tk-chel.ru →                                 |                                           |                        |  |  |  |
| <u>Ф</u> айл <u>Р</u> ежим <u>С</u> правка                                        |                                           |                        |  |  |  |
| Подключения                                                                       | Установщик веб-платформы                  |                        |  |  |  |
| <ul> <li>ВКУСНЕVА-РС2 (ТК-СНЕL\а</li> <li>Пулы приложений</li> <li>Оты</li> </ul> | 📀 Результаты поиска для url               | م                      |  |  |  |
| > 🏀 bda11.tk-chel.ru<br>> 😌 Default Web Site                                      | Имя                                       | Выпущено Установить    |  |  |  |
|                                                                                   | Модуль переопределения URL-адресов 2.0    | 16.06.2017 Добавить    |  |  |  |
|                                                                                   | IIS: Авторизация URL-адреса               | 27.02.2008 Добавить    |  |  |  |
|                                                                                   | IIS: Документ по умолчанию                | 27.02.2008 Установлено |  |  |  |
|                                                                                   | IIS: Перенаправление HTTP                 | 27.02.2008 Добавить    |  |  |  |
|                                                                                   | IIS: Просмотр каталога                    | 27.02.2008 Установлено |  |  |  |
|                                                                                   | ∞∞∞ Survey Project (Английский)           | 11.06.2012 Добавить    |  |  |  |
|                                                                                   | IIS: Сообщения об ошибках HTTP            | 27.02.2008 Установлено |  |  |  |
|                                                                                   | 0 <u>Устанавливаемые элементы</u> Настрой | Установить Выход       |  |  |  |
| > Просмотр возможностей 🖓 Просмотр содержимого Готовность                         |                                           |                        |  |  |  |

Рис. 5: Установка расширений

- Перейдите в Диспетчере служб IIS.
- Включите модуль **Маршрутизация запросов приложений**. Если модуль не появился в списке расширений IIS, выполните перезапуск Диспетчера служб IIS.

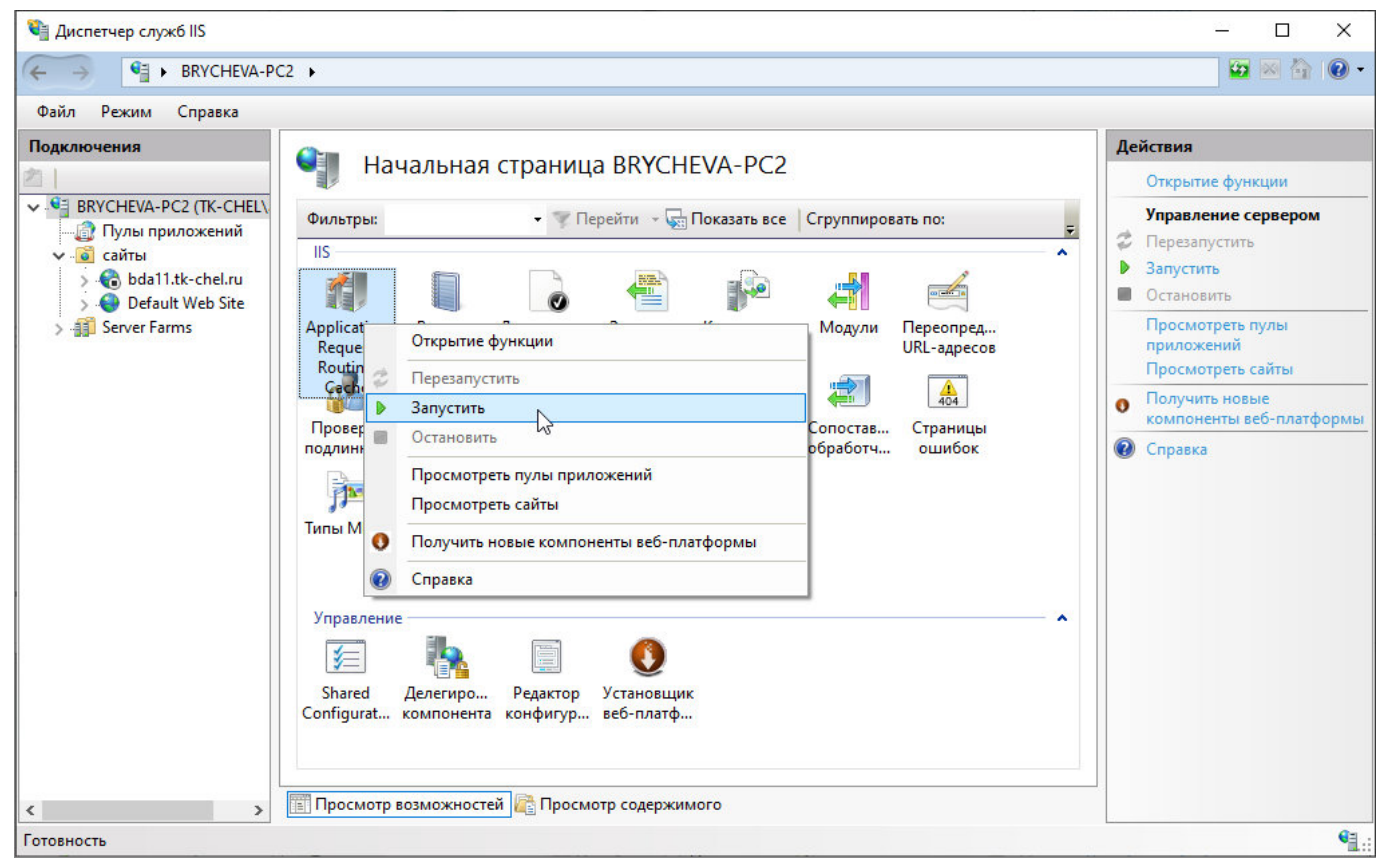

Рис. 6: Запуск Маршрутизации запросов приложений

## Конфигурация модулей

В каталоге ...\inetpub\wwwroot\ перейдите в папку сайта (название папки соответствует имени узла — в рассматриваемом примере bda11.tk-chel.ru).

Создайте в этой папке файл web.config со следующим содержанием:

```
<?xml version="1.0" encoding="UTF-8"?>
<configuration>
  <system.webServer>
   <rewrite>
      <outboundRules>
        <preConditions>
          <preCondition name="ResponseIsHtml1">
            <add input="{RESPONSE_CONTENT_TYPE}" pattern="^text/html" />
          </preCondition>
        </preConditions>
      </outboundRules>
      <rules>
        <rule name="ReverseProxyInboundRule1" stopProcessing="true">
          <match url="(.*)" />
          <action type="Rewrite" url="http://localhost:5000/{R:1}" />
          <serverVariables>
          </serverVariables>
        </rule>
      </rules>
```

</rewrite> </system.webServer> </configuration>

## Внимание

В каталоге ...\inetpub\wwwroot\<название узла> не должно быть никаких других файлов и папок, кроме **web.config**.

После этого все запросы к сайту (например, http://bda11.tk-chel.ru) будут пробрасываться на локальный сервис http://localhost:5000.

Также следует исправить имя сайта в файле **appsettings.user.json** в секции **web** (ключ *site-url*) на вашем сайте (*http://bda11.tk-chel.ru*). В случае необходимости хостинга множества сайтов с помощью обратного прокси можно организовать любую схему, где запросы приходят на один внешний IP адрес IIS, а далее согласно имени узла распределяются по сайтам и перенаправляются на соответствующие внутренние серверы.

прокси

From: http://wiki.tk-chel.ru/ - Документация АвтоГРАФ.WEB

Permanent link: http://wiki.tk-chel.ru/install/windows/proxy

Last update: 08.08.2022 06:47

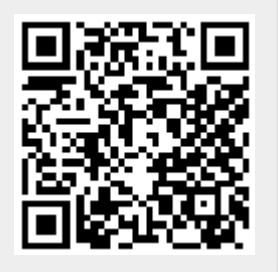